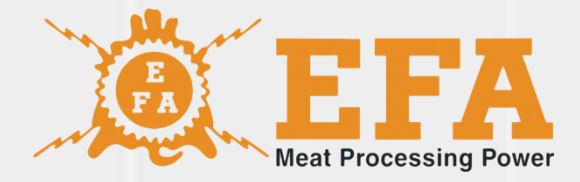

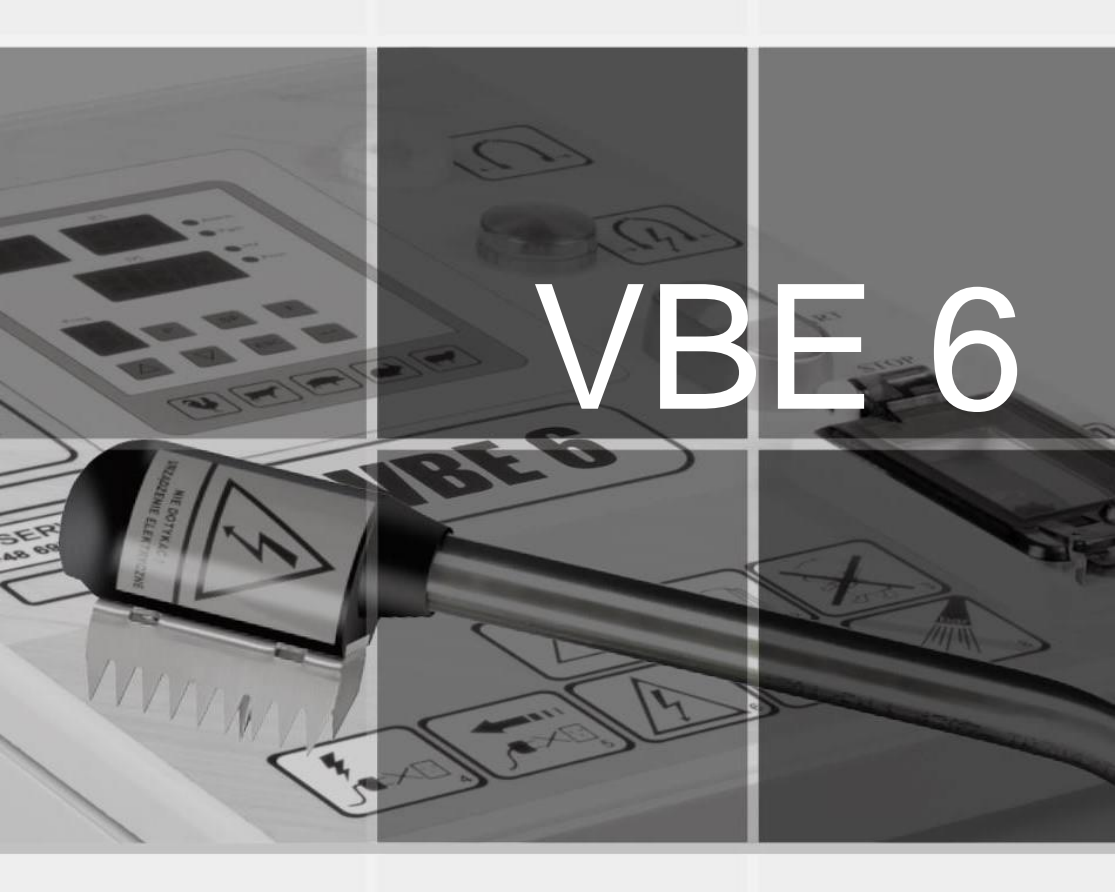

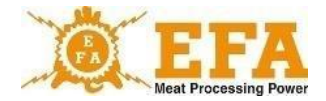

Este manual de operações faz parte do dispositivo e deve ser lido com atenção antes da instalação, comissionamento e uso do aparelho.

O manual de operações está localizado no cartão SD do dispositivo.

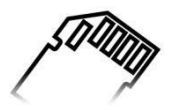

Se você tiver alguma dúvida, entre em contato com o fabricante do dispositivo.

Símbolo KTM 29.53.16.50

SWW 0782-11

## ATENÇÃO!

Não faça nenhuma modificação na instalação elétrica.

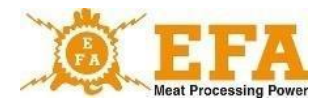

# Índice

| 1.  | Instruções de segurança                                                      | 4   |
|-----|------------------------------------------------------------------------------|-----|
| 2.  | Riscos residuais                                                             | 5   |
| 3.  | Sinais informativos e de advertência                                         | 6   |
| 4.  | Finalidade                                                                   | 7   |
| 5.  | Especificações técnicas                                                      | 7   |
| 6.  | Estrutura                                                                    | 8   |
| 7.  | Conexão do dispositivo VBE-6 a um PC (versão PC) e configuração do software: | .10 |
| 8.  | Funcionalidade                                                               | .22 |
| 9.  | O manual de operações do controlador PIG821 (001983963)<br>em VBE-6)         | .26 |
| 10. | Registro de parâmetros de anestesia                                          | .31 |
| 11. | Armazenamento e carregamento dos parâmetros de anestesia                     | .33 |
| 12. | Manutenção                                                                   | .33 |
| 13. | Operação técnica, reparo, desmontagem e eliminação                           | .34 |
| 14. | Possíveis falhas e suas eliminações                                          | .35 |

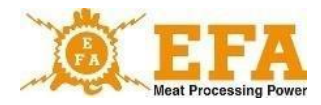

### 1. Instruções de segurança

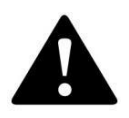

ATENÇÃO! Antes de usar o dispositivo, leia atentamente o manual de operações.

O pessoal de operação e manutenção deve ler o manual de operações do dispositivo VBE-6 e deve ser instruído sobre seu uso e o regulamento de prevenção de acidentes no local de trabalho. Em caso de modificações e intervenções, a garantia perde a validade e o fabricante não se responsabiliza pelo bom funcionamento do aparelho. O dispositivo deve ser utilizado somente para a finalidade a que se destina.

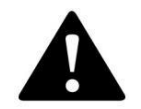

ATENÇÃO! O dispositivo está equipado com um sistema eletrônico de proteção contra choque elétrico.

É proibido tocar o corpo humano com eletrodos.

Se os eletrodos ainda estiverem sob tensão após a anestesia (luz vermelha acesa), interrompa o trabalho imediatamente, desligue o dispositivo e informe o fabricante.

Se a luz vermelha não acender durante a anestesia, siga as instruções nos capítulos ... e ..... Se a falha persistir, solicite que o dispositivo seja verificado pela assistência técnica do fabricante.

- Antes de qualquer trabalho de manutenção, desligue o dispositivo da rede elétrica.
- Todos os reparos no dispositivo são realizados pela assistência técnica do fabricante.
- Alterações não autorizadas na instalação elétrica, em particular a remoção do conector de alimentação ou a substituição do conector especial das pinças de anestesia com classe de proteção IP67 são proibidas.
- Não é permitida a conexão do dispositivo com isolamento de cabo danificado.
- Crianças, pessoas com deficiência e pessoas que não foram instruídas não podem usar o dispositivo.
- · Pessoas não instruídas e crianças não têm permissão para acessar o dispositivo.

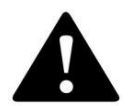

ATENÇÃO! O não cumprimento das regras de segurança pode resultar em choque elétrico, ferimentos ou morte.

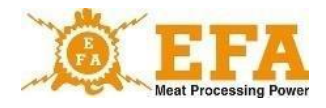

## 2. Riscos residuais

Embora o fabricante seja responsável pelo projeto e identificação do dispositivo de anestesia VBE-6, alguns riscos residuais são inevitáveis durante o trabalho, operação e manutenção do dispositivo. Os riscos residuais decorrem de erros ou comportamento impróprio do operador.

A maioria dos riscos ocorre em atividades proibidas:

- uso do dispositivo para fins diferentes dos descritos neste manual de operações,
- modificações ou reparos não autorizados na instalação elétrica,
- tocar o corpo humano com os eletrodos,
- conexão do dispositivo à rede elétrica em caso de danos visíveis,
- brincadeiras e uso o dispositivo por crianças e pessoas não instruídas que não estão cientes dos riscos de um dispositivo elétrico.

O dispositivo de anestesia VBE-6 foi desenvolvido e fabricado de acordo com o nosso melhor conhecimento e a tecnologia mais recente e, neste sentido, também são apresentados os riscos residuais associados ao dispositivo.

#### Avaliação de riscos residuais

Instruções para evitar riscos residuais (para pessoas e meio ambiente) ao usar o dispositivo de anestesia VBE-6:

- leia atentamente o manual de operações,
- não toque o corpo humano com os eletrodos,
- não faça nenhuma modificação ou reparo não autorizado na instalação elétrica,
- solicite o reparo do dispositivo apenas à assistência técnica do fabricante,
- verifique a funcionalidade do aterramento antes do comissionamento e regularmente uma vez por ano por um eletricista autorizado,
- verifique a condição técnica do dispositivo antes do comissionamento e após os reparos,
- o dispositivo deve ser operado apenas por pessoas que leram e compreenderam o manual de operações,
- crianças, pessoas com deficiência e pessoas não instruídas não estão autorizadas a usar o dispositivo.

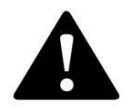

ATENÇÃO! Existem riscos residuais se as instruções de segurança acima não forem observadas.

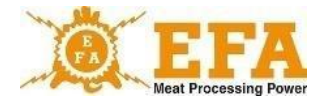

## 3. Sinais informativos e de advertência

Os seguintes sinais informativos e de advertência estão localizados na carcaça da fonte de alimentação:

A placa de identificação da fonte de alimentação contém as seguintes informações:

| <b>Input</b>                        | <b>Input</b>                                                                                   |
|-------------------------------------|------------------------------------------------------------------------------------------------|
| U = 230V, 50 Hz                     | U = 230 V (tensão nominal)                                                                     |
| P < 700W                            | f = 50 Hz (frequência)                                                                         |
| I < 3A                              | P < 700 W (potência máxima)                                                                    |
| Output                              | I < 3 A (corrente máxima)                                                                      |
| U < 400V                            | <b>Output</b>                                                                                  |
| I=0,02A+2,5A                        | U < 400 V (tensão máx. de saída)                                                               |
| f=50 + 800Hz                        | i = 0,02 - 2,5 A (corrente de anestesia)                                                       |
| E=0,1+99,9C                         | f = 50 Hz - 800 Hz                                                                             |
| IP 55<br>S2 240<br>Klasa ochrony: I | E = 0,1 - 99,9 C (carga elétrica)<br>IP55<br>S2 240 (ciclo de trabalho)<br>Grau de proteção: I |

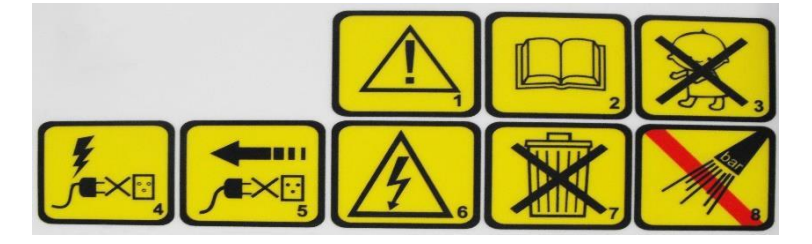

#### Pictogramas e seu significado:

- 1. Atenção.
- 2. Leia o manual de operações.
- 3. As crianças não estão autorizadas a operar o dispositivo.
- 4. Não conecte o dispositivo à rede elétrica se a conexão ou a tomada estiverem danificadas.
- 5. Antes de qualquer trabalho de reparo, manutenção e operação técnica, desconecte o dispositivo da rede elétrica. Retire o conector.
- 6. Não toque! Dispositivo elétrico.
- O dispositivo está sujeito à Diretiva 2012/19/UE sobre Resíduos de Equipamentos Elétricos e Eletrônicos.
- 8. Não limpe com equipamentos de alta pressão.

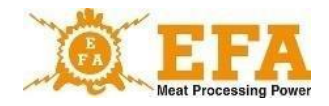

Funções das luzes de sinalização:

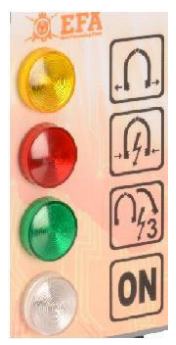

- Luz amarela ANESTESIA DESLIGADA
- Luz vermelha ANESTESIA
- Luz verde ANESTESIA DO CORAÇÃO
- Luz branca DISPOSITIVO LIGADO

#### 4. Finalidade

O dispositivo VBE-6 é usado para anestesiar animais com tensão elétrica de pelo menos 400 V e frequência de 50 a 800 Hz antes do abate e atende aos requisitos do Decreto do Ministério da Agricultura e Desenvolvimento Rural de 09/09/2004 sobre abate e morte de animais e qualificação profissional nesta área (Diário oficial n.º 205 item 2102) e os requisitos da União Europeia sobre o tratamento humanitário dos animais.

O dispositivo deve ser usado apenas para a finalidade a que se destina:

- não mergulhe as pinças conectadas na água;
- não use o dispositivo para acionamento;
- não curto-circuite eletrodos em objetos metálicos;
- não toque nos eletrodos com as mãos ou os use no corpo humano.

## 5. Especificações técnicas

| Alimentação                           | 230 V; 50 Hz             |
|---------------------------------------|--------------------------|
| Tensão de anestesia (tensão de saída) | < 400 V; 50 a 800 Hz     |
| Corrente de saída                     | 0,02 a 2,5 A             |
| Carga                                 | 0,1 a 99,9 C             |
| Tensão de medição                     | ~15 V                    |
| Peso da fonte de alimentação          | ~15,0 kg                 |
| Peso das pinças                       | 3,0 kg                   |
| Dimensões da fonte de alimentação     | 480 x 365 x 205 mm       |
| Dimensões da pinça                    | 960 x 210 – 700 x 110 mm |

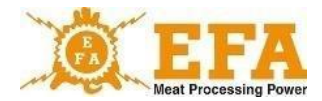

## 6. Estrutura

O sistema do dispositivo de anestesia VBE-6 inclui:

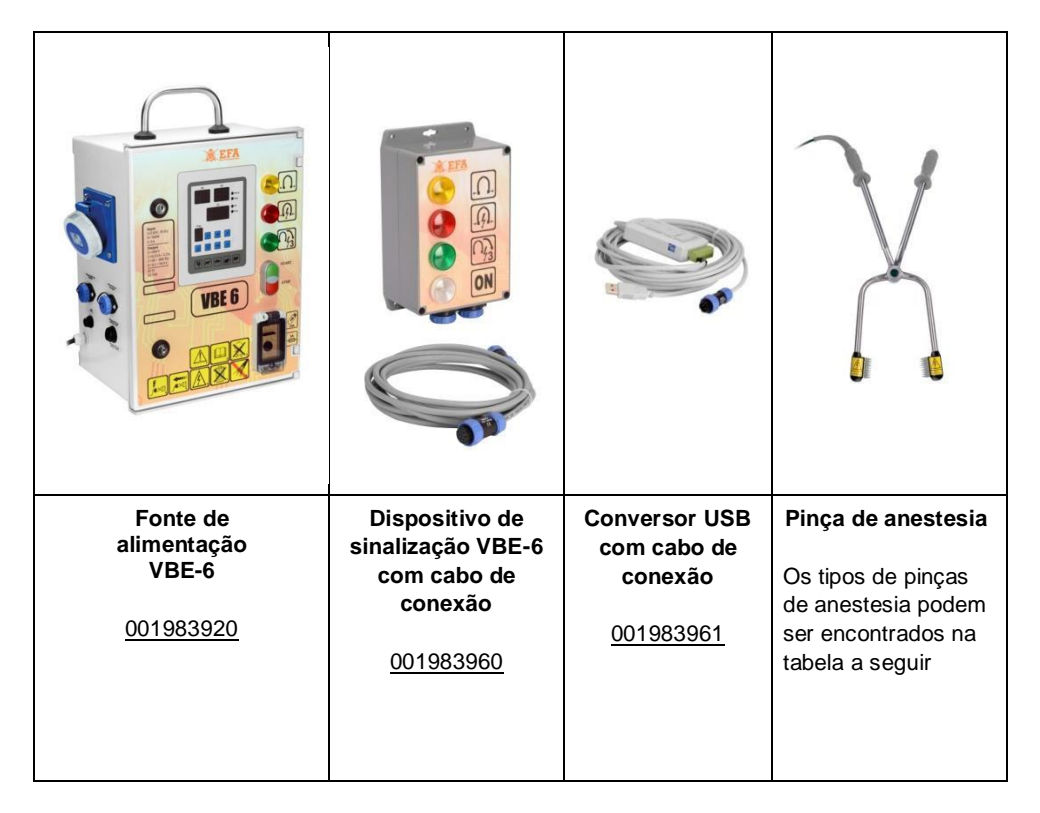

A fonte de alimentação VBE -6 e o dispositivo de sinalização VBE -6 encontram-se em caixas seladas que podem ser fixadas no local de uso.

As pinças de anestesia são conectadas à fonte de alimentação e esta a um cabo com um conector especial, que permite manobras convenientes.

As figuras 1 e 2 mostram as opções de conexão.

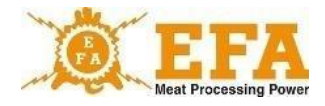

Fig. 1

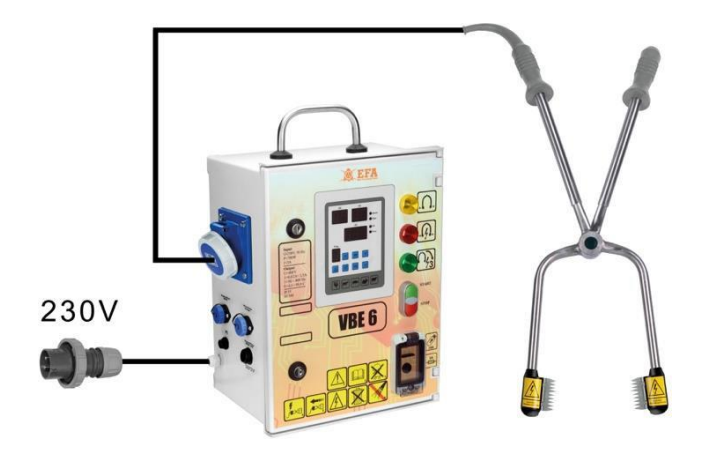

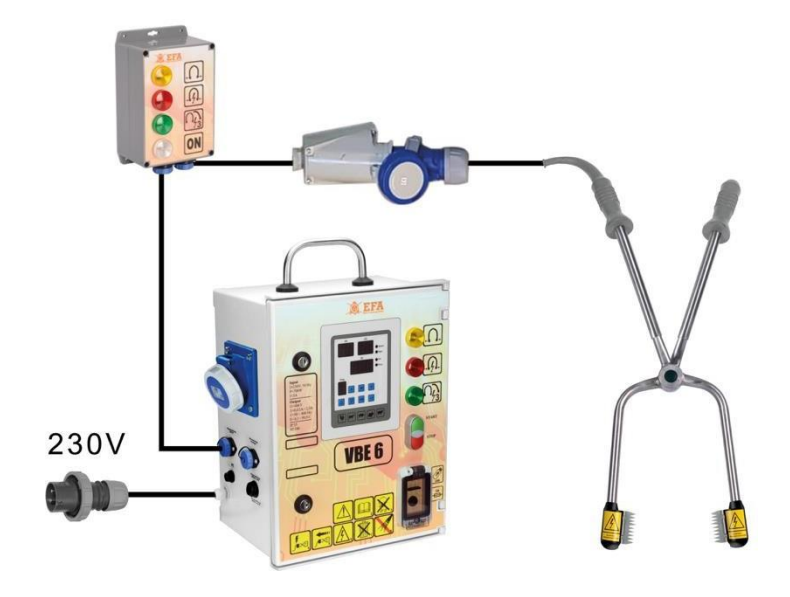

Fig. 2

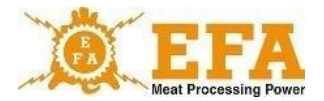

Os tipos de braços de anestesia foram apresentados na tabela abaixo:

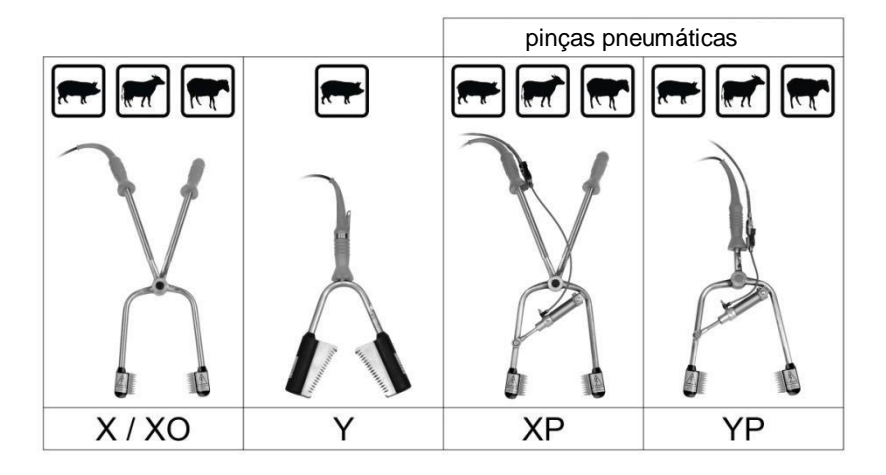

# 7. Conexão do dispositivo VBE-6 a um PC (versão PC) e configuração do software:

Primeiro os drivers do conversor USB (001983970) e o software de comunicação do VBE-6 devem ser instalados. Eles estão localizados no cartão SD na abertura de inspeção (001983935) do dispositivo VBE-6.

Catálogo principal no cartão SD:

|    | ADAUSBDrv_21216 |
|----|-----------------|
|    | PC              |
|    | pigpar3.bin     |
| Xa | Test.csv        |

- ADAUSBDrv\_21216 - Driver do Conversor USB (001983970)

- PC - Software

- Pigpar3.bin – arquivo com parâmetros predefinidos (pode ser restaurado a qualquer momento)

- Test.csv – arquivo com parâmetros de teste gravados para anestesia (pode ser aberto com Excel)

1. Instalação do driver - conversor USB (001983970):

Abra a pasta ADAUSBDrv\_21216 no diretório raiz do cartão SD. Em seguida, inicie o arquivo "ADAUSBDrv.exe"4".

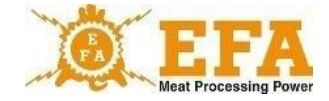

## VBE 6

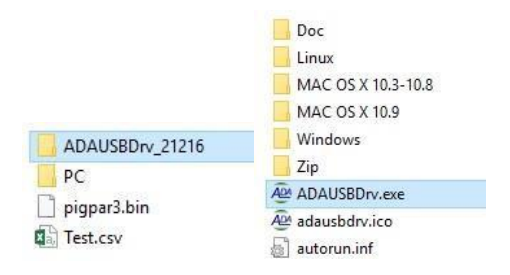

Uma caixa de diálogo para seleção de idioma aparece na tela. Confirme a seleção do idioma com "OK". Em seguida, continue como nas fotos a seguir:

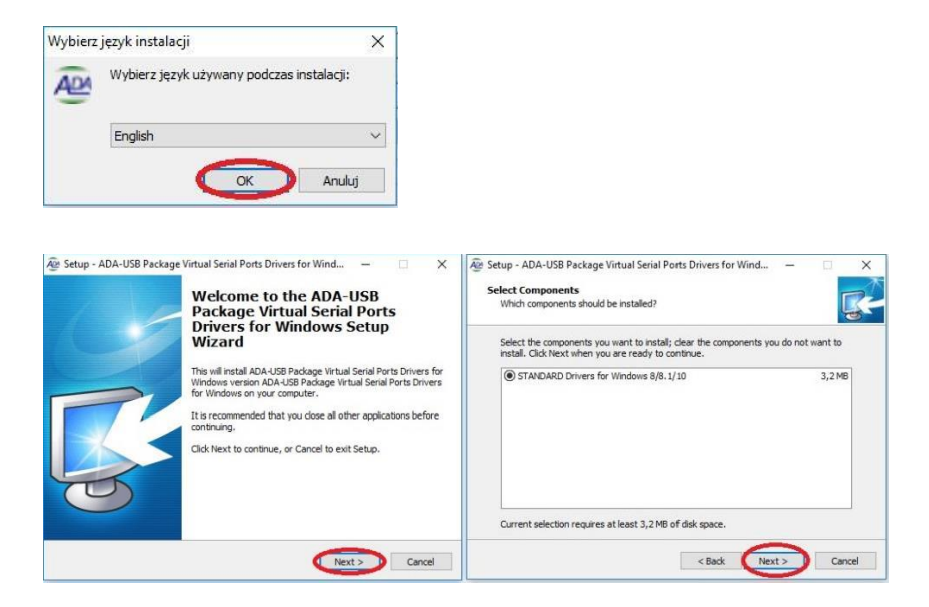

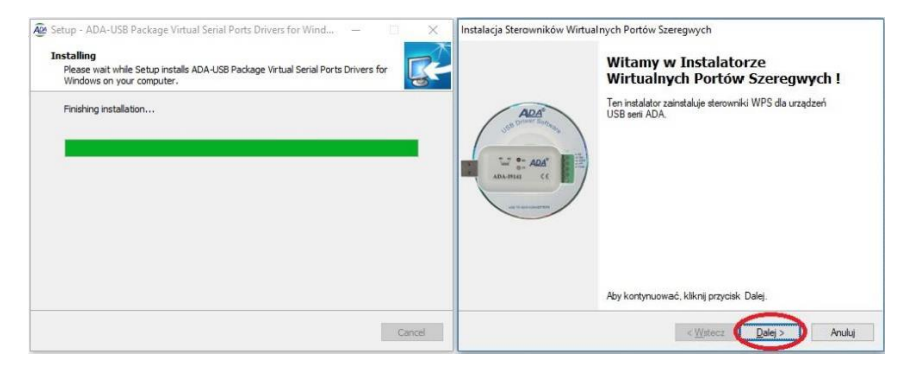

11

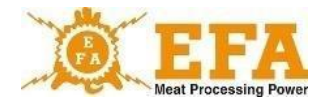

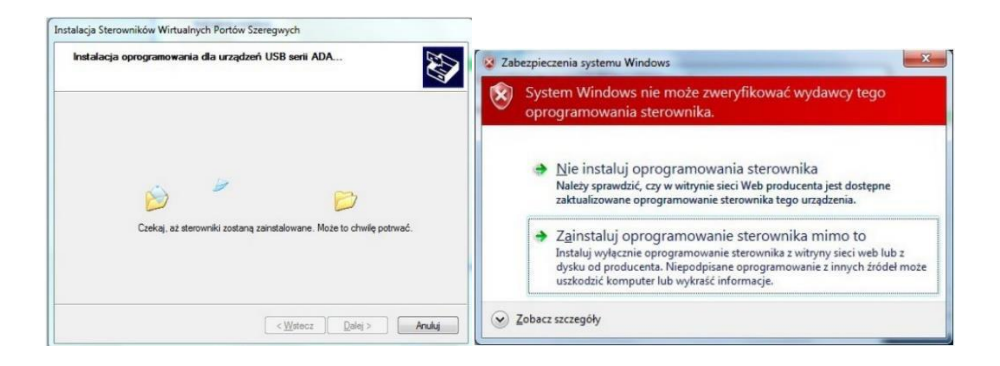

Se a mensagem de que os drivers não podem ser verificados aparecer durante a instalação, ela deve ser ignorada e outras opções devem ser selecionadas (a mensagem nem sempre aparece).

| Instalacja Sterowników Wirtu | alnych Portów Szeregwych<br>Gratulacje! Zakończono instalację<br>sterowników dla urządzeń USB serii<br>ADA.<br>Serownik zakatały ponyiłnie zainstalowane na tym komputerze.<br>Możesz teraz podłączyć urządzenie do tego komputera. Jelił do<br>urządzenia była załączona instrukcja, przeczytaj ją napierw. |        |
|------------------------------|----------------------------------------------------------------------------------------------------|--------|
|                              | Nazwa sterownika Stan<br>✓ FTDI CDM Driver Packa Gotowe do użycia<br>✓ FTDI CDM Driver Packa Gotowe do użycia                                                                                                    | B      |
|                              | < Watecz Zakończ Anuluj                                                                                                    | Finish |

Agora conecte o conversor USB (001983970) à porta USB.

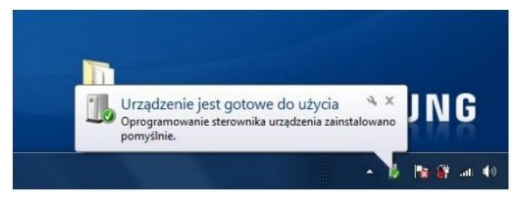

Após conectar o conversor à porta USB do computador, aparecerá uma caixa de diálogo informando que o dispositivo está pronto para uso. Após clicar, aparecem as informações sobre qual porta "**COM**" foi atribuída ao conversor.

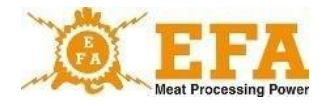

| Urządzenie jest gotowe do uż                           | lycia                                |         |
|--------------------------------------------------------|--------------------------------------|---------|
| ADA USB Serial Converter<br>ADA USB Serial Port (COM3) | Gotowe do użycia<br>Gotowe do użycia |         |
|                                                        |                                      | Zamknij |

Depois de instalar desta forma, o sistema reconhece o conversor USB (001983970) como uma porta COM normal.

Se a janela de diálogo não aparecer, a porta "**COM**" estabelecida pode ser encontrada no "**gerenciador de dispositivos**" do "**painel de controle**" conforme a instrução a seguir:

|   | Autoodtwarzanie                          | 5 | Centrum mobilności w<br>systemie Windows | ti ti | Centrum sieci i<br>udostępniania | 0  | Centrum synchronizacji                      | G  | Centrum ułatwień dostępu                 |
|---|------------------------------------------|---|------------------------------------------|-------|----------------------------------|----|---------------------------------------------|----|------------------------------------------|
| A | Czcionki                                 | P | Data i godzina                           | Ψ     | Dell Power Manager Lite          | 9  | Dźwięk                                      | £  | Flash Player (32-bitowy)                 |
|   | Foldery robocze                          | 0 | Historia plików                          | >     | Klawiatura                       | -  | Konta użytkowników                          | Y. | Kopia zapasowa i<br>przywracanie (Window |
| 0 | Mail (Microsoft Outlook<br>2016) (32-bit |   | Menedżer poświadczeń                     | (1    | Menedżer urządzeń                | Ŵ  | Miejsca do<br>magazynowania                 | 0  | Mysz                                     |
|   | Narzędzia administracyjne                |   | Odzyskiwanie                             | 2     | Opcje Eksploratora plików        | ł  | Opcje indeksowania                          |    | Opcje internetowe                        |
| 8 | Opcje zasilania                          | 5 | Pasek zadań i nawigacja                  | F     | Podczerwień                      |    | Połączenia programów<br>RemoteApp i pulpitu | 5  | Programy domyślne                        |
| ā | Programy i funkcje                       | 8 | Region                                   | Ģ     | Rozpoznawanie mowy               |    | Rozwiązywanie<br>problemów                  |    | System                                   |
| R | Szyfrowanie dysków<br>funkcją BitLocker  | • | Technologia pamięci<br>Intel® Rapid      | 4     | Telefon i modem                  | Ra | Urządzenia i drukarki                       |    | Ustawienia grafiki Intel®                |
| 2 | Windows To Go                            | × | Zabezpieczenia i                         |       | Zapora Windows Defender          | 1  | Zarządzanie kolorami                        |    |                                          |

| 🛃 Menedžer urządzeń                                  | 14 | × |
|------------------------------------------------------|----|---|
| Plik Akga Widok Pomoc                                |    |   |
|                                                      |    |   |
| - 🛃 DELL-OLA                                         |    | - |
| Aparaty fotograficzne                                |    |   |
| > 🤡 Baterie                                          |    |   |
| > 🚯 Bluetooth                                        |    |   |
| Intel(R) Dynamic Platform and Thermal Framework      |    |   |
| Karty graficzne                                      |    |   |
| Exactly sieciowe                                     |    |   |
| Klawiatury                                           |    |   |
| Kolejki wydruku                                      |    |   |
| > 💻 Komputer                                         |    |   |
| <ul> <li>Kontrolery dźwięku, wideo i gier</li> </ul> |    |   |
| Kontrolery IDE ATA/ATAPI                             |    |   |
| 🗧 🍇 Kontrolery magazynu                              |    |   |
| Kontrolery uniwersalnej magistrali szeregowej        |    |   |
| > 🥅 Monitory                                         |    |   |
| Mysz i inne urządzenia wskazujące                    |    |   |
| Cprogramowarne układowe                              |    |   |
| Porty (COM i LPT)                                    |    |   |
| USB Serial Port (COM3)                               |    |   |
| Procesory                                            |    |   |
| Stage dyshow                                         |    |   |
| Stage dysków CD-ROM/DVD                              |    |   |
| <ul> <li>Urządzenia do obrazowania</li> </ul>        |    |   |
| <ul> <li>Pre Urządzenia interfejsu HID</li> </ul>    |    |   |
| Urządzenia programowe                                |    |   |
| <ul> <li>III Hradvania netanočna</li> </ul>          |    |   |

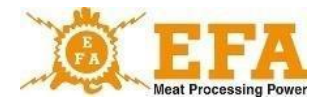

Depois de instalar o driver do conversor USB (001983970), o software de comunicação com a fonte de alimentação BVE 6 deve ser instalado. Ele está localizado no diretório principal do cartão SD na pasta PC\Installer\setup.exe

1000

|                 |           | data.cab        |
|-----------------|-----------|-----------------|
| ADAUSBDrv_21216 |           | 🔁 install.msi   |
| DC.             | data      | 🔤 📳 InstMsi.exe |
| re.             | Installer | InstMsiW.exe    |
| pigpar3.bin     | STZ.exe   | 😼 setup.exe     |
| TCSLICSY        | STZ.ini   | 📓 setup.ini     |

Após o início da configuração, continue da seguinte forma:

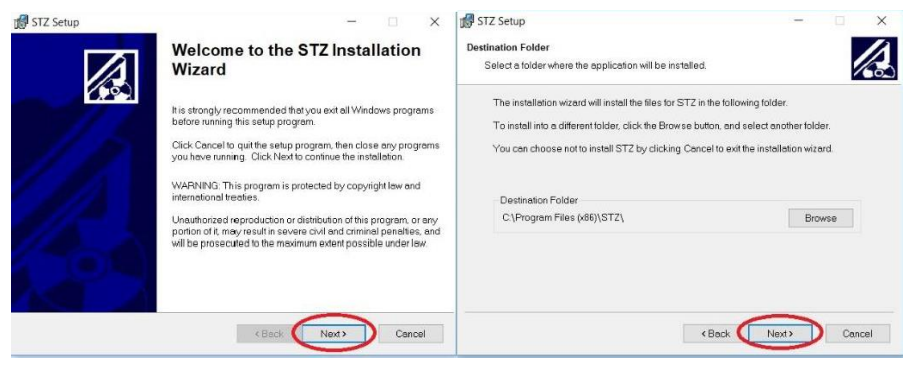

#### Não altere a pasta de instalação predefinida!

| 🔐 STZ Setup —                                                                      | □ ×    | 🕼 STZ Setup                                              | - 🗆 X  |
|------------------------------------------------------------------------------------|--------|----------------------------------------------------------|--------|
| Ready to Install the Application                                                   |        | Updating System                                          |        |
| Click Next to begin installation.                                                  | 600    | The features you selected are currently being installed. | 600    |
| Click the Back button to counter the installation information or click Cancel to a | nut    | Copying new files                                        |        |
| the wizard.                                                                        | avu.   | File: Copying new files, Directory: , Size:              |        |
|                                                                                    |        |                                                          |        |
|                                                                                    |        |                                                          |        |
|                                                                                    |        |                                                          |        |
|                                                                                    |        |                                                          |        |
|                                                                                    |        |                                                          |        |
|                                                                                    |        |                                                          |        |
|                                                                                    |        |                                                          |        |
| <back next=""></back>                                                              | Cancel |                                                          | Cancel |

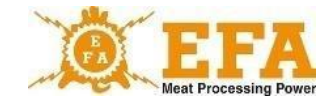

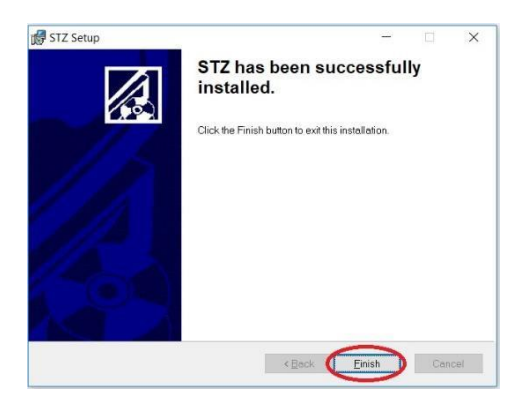

Após a instalação reinicie o computador.

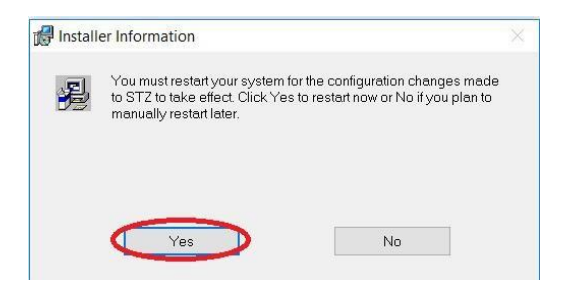

Depois de instalar o software corretamente, crie a pasta "config" na unidade "C".

| C:\config | ~ | Ū |  |
|-----------|---|---|--|
|           |   |   |  |

Antes de iniciar o programa, conecte o conversor USB (001983970) à porta USB (caso ainda não esteja conectado). Não inicie a fonte de alimentação do VBE-6 ainda.

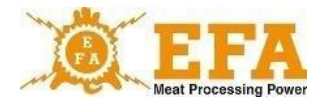

#### Em seguida, inicie o programa "**STZ.exe**" na pasta C:\Program Files (x86)\STZ.

| C:\Program Files (x86)\STZ |                  |                   | ~        |
|----------------------------|------------------|-------------------|----------|
| Nazwa                      | Data modyfikacji | Тур               | Rozmiar  |
| data                       | 19.12.2018 15:03 | Folder plików     |          |
| STZ.exe                    | 18.12.2018 13:35 | Aplikacja         | 1 837 KB |
| STZ.ini                    | 18.12.2018 13:35 | Ustawienia konfig | 1 KB     |

#### Sempre inicie o programa como administrador!

Abaixo estão todos os passos:

1. Na guia "CONFIGURAÇÃO", digite o código 129 na janela CÓDIGO e confirme com Enter

| TOTAL STATEMENT OF THE STATEMENT OF THE |                                                                | DUT COMMUNICATION                                                                                        |
|----------------------------------------------------------------------------------------------------|----------------------------------------------------------------|----------------------------------------------------------------------------------------------------|
| DATE         HOM         PECKINE         RO           STURMING         STURMING         PECKINE         RO           Interview         STURMING         RECENT         RECENT           Interview         RECENT         RECENT         RECENT           Interview         STURMING         RECENT         RECENT           Interview         RECENT         RECENT         RECENT           Interview         RECENT         RECENT         RECENT                                                                                                    |                                                                | а ссоянлясллон<br>зака соянны соянласти и<br>посоянны соянскалтон<br>посоянны соянскалтон<br>о ралы<br>а |
|                                                                                                    | Mich Literanie<br>Mich Literanie<br>Transforment Biot Macrosom |                                                                                                    |

- 2. O código desbloqueia todas as opções.
- 3. Coloque duas alavancas na posição "para cima":

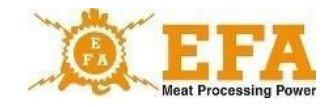

| - |
|---|
|   |
|   |

| CHART CONFIGURATION                                                | EGISTRATION OF STUNNING<br>PARAMETERS<br>EFA wer2017.08.1.6<br>SYSTEM ST26 | EXIT             | COMMUNICATION |
|--------------------------------------------------------------------|----------------------------------------------------------------------------|------------------|---------------|
| SERVICE                                                            | PROG                                                                       | RAM CONFIGURATIO | N             |
| CODE                                                               | SAVE, READ<br>THE PROGRAM SETTING<br>READ CONFIG S                         | AVE CONFIG       |               |
| READEREZ DATA                                                      | RECORD OF<br>STURNING<br>RECORD<br>RECORD SAMPLES                          | ECORDING CONFIGL | RATION        |
| VEGA ELEKTRONIK<br>REDUCT CODE<br>SUBJECT-NAL-ASS-SEC-1554CT121029 |                                                                            |                  |               |

 Na janela "COMUNICAÇÃO", selecione o número da porta virtual "COM" instalada durante a instalação do conversor USB (001983970). Trata-se de "ASRL"+ o número da porta instalada.

| EFA<br>Meat Processing Power | REGISTION TO STUDNING<br>RAMMETTES<br>EVAlue 1703 / 6<br>SOTEM 5726 BOOK |
|------------------------------|--------------------------------------------------------------------------|
|                              | PROGRAM CONFIGURATION                                                    |
| CODE                         | SAVE, READ<br>THE PROGRAM SETTING COMMUNICATION                          |
| 129                          | READ CONFIG SAVE CONFIG ASRLTHEINSTR                                     |
|                              | RECORDING CONFIGURATION                                                  |
| READING STZ DATA             | STUNNING<br>PROCESS RECORD PATH                                          |
| *                            | C/\stz                                                                   |
|                              | RECORD SAMPLES                                                           |
|                              | 3                                                                        |
|                              |                                                                          |
|                              |                                                                          |
| RECOULT CODE                 |                                                                          |

Se o conector do conversor USB (001983970) estiver conectado a um soquete USB diferente, é atribuída uma porta "**COM**" diferente.

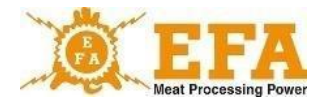

6. Crie pastas para armazenar registros:

|                       | REGISTRATION OF STUNNING                        |      |
|-----------------------|-------------------------------------------------|------|
| Meat Processing Power | EFA ver.2017.08.1.6<br>5YSTEM STZ6 EXCT         | TION |
| ART CONFIGURATION     |                                                 |      |
|                       |                                                 |      |
| SERVICE               | PROGRAM CONFIGURATION                           |      |
| CODE                  | SAVE, READ<br>THE PROGRAM SETTING COMMUNICATION | N    |
| 129                   | READ CONFIG SAVE CONFIG                         | ×    |
|                       | RECORDING CONFIGURATION                         |      |
|                       | RECORD OF<br>STUNNING RECORD BATH               |      |
| READING STZ DATA      | PROCESS                                         | -    |
| •                     | • •                                             |      |
|                       | RECORD SAMPLES                                  |      |
|                       |                                                 |      |
|                       | 0                                               |      |
|                       | 3                                               |      |
|                       | 3,                                              |      |
|                       | 3,                                              |      |
|                       | 3,                                              |      |
|                       | 3,                                              |      |
| VEGA ELEKTRONIK       |                                                 |      |

## 7. Para isso, clique no botão:

| Zapisz w:     | 🏪 TI30983100     | B (C:)          |                  |              |
|---------------|------------------|-----------------|------------------|--------------|
| 1             | Nazwa            | ^               | Data modyfikacji | Тур          |
| *             | AMD              |                 | 23.05.2018 06:51 | Folder       |
| izybki dostęp | config           |                 | 17.01.2019 11:17 | Folder       |
|               | FLASH Prog       | gramming        | 03.04.2017 08:29 | Folder       |
|               | PerfLogs         |                 | 12.04.2018 01:38 | Folder       |
| Pulpit        | 📙 Pliki progra   | mów (x86)       | 20.12.2018 06:56 | Folder       |
| -             | Program Fi       | es              | 15.12.2018 07:25 | Folder       |
|               | ryby             |                 | 17.01.2019 08:45 | Folder       |
| Biblioteki    | SIC MARKI        | ٩G              | 03.04.2017 08:28 | Folder       |
|               | SiLabs           |                 | 04.04.2018 14:27 | Folder       |
| 5             | Spacekace        |                 | 01.03.2016 10:46 | Folder       |
| en komputer   | STREAM so        | ft              | 16.11.2015 15:09 | Folder       |
|               | stz 🔤            |                 | 17.01.2019 09:12 | Folder       |
| <b>1</b>      | Temp             |                 | 19.09.2016 11:15 | Folder       |
| Sieć          | 📙 Użytkownic     | У               | 23.05.2018 06:57 | Folder       |
|               | VXIPNP           |                 | 28.09.2018 15:10 | Folder       |
|               | <                |                 |                  | >            |
|               | Nazwa pliku:     |                 | ~                | Otwórz       |
| 1             | Zapisz jako typ: | All Files (*.*) | ~                | Anuluj       |
|               |                  |                 |                  | Select Cur D |

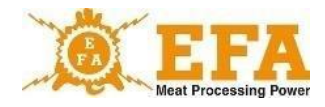

8. Em seguida, especifique o nome, por exemplo, STZ, abra a pasta e clique no botão:

| iTZ.vi                                                                  |               |                  |                 |                  |                          |
|-------------------------------------------------------------------------|---------------|------------------|-----------------|------------------|--------------------------|
|                                                                         | ZAPIS         |                  |                 |                  | ×                        |
| O EFA                                                                   | Zapisz w:     | at z             | )<br>           | - G 🕫 🖻 🖬 -      |                          |
| Weat Processing Power                                                   | Szybki dostęp | Nazwa            | ~               | Data modyfikacji | Тур                      |
|                                                                         |               |                  |                 |                  |                          |
| CODE                                                                    | Pulpit        |                  |                 |                  |                          |
| 129                                                                     | Biblioteki    |                  |                 |                  |                          |
|                                                                         |               |                  |                 |                  |                          |
| READING STZ DATA                                                        | Sief          |                  |                 |                  |                          |
| •                                                                       | JIEL          | <                |                 | -                | >                        |
|                                                                         |               | Nazwa pliku:     | 1               | ~ [              | Zapisz                   |
|                                                                         |               | Zapisz jako typ: | All Files (".") | ~                | Anului<br>Select Cur Dir |
|                                                                         | -             |                  |                 |                  | -                        |
|                                                                         |               |                  |                 |                  |                          |
|                                                                         |               |                  |                 |                  |                          |
|                                                                         | _             |                  |                 |                  |                          |
| VEGA ELEKTRONIK<br>PRODUCT CODE<br>7992450C-5044-4478-95C5-5564C1121029 |               |                  |                 |                  |                          |
|                                                                         |               |                  |                 |                  |                          |

A imagem a seguir mostra um diretório criado corretamente:

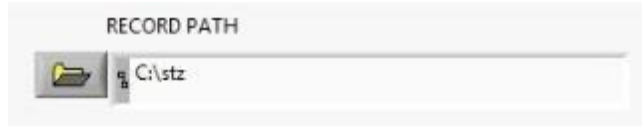

9. Salve a configuração:

| STZ.vi                                                                      |                                                                              | - D X      |
|-----------------------------------------------------------------------------|------------------------------------------------------------------------------|------------|
| EFA<br>Meat Processing Power                                                | REGISTRATION OF STUNNING<br>PARAMETERS<br>EFA ver.2017.08.1.6<br>SYSTEM ST26 | MUNICATION |
| VIEW CHART CONFIGURATION                                                    |                                                                              |            |
| SERVICE                                                                     | PROGRAM CONFIGURATION                                                        |            |
| CODE                                                                        | SAVE, READ<br>THE PROGRAM SETTING<br>COMMU<br>READ CONFIG                    |            |
| READING STZ DATA                                                            | RECORD OF<br>STUNNING<br>PROCESS<br>RECORD PATH<br>C:\rtr<br>RECORD SAMPLES  |            |
| VEGA ELEKTRONIK<br>1900/07/0001<br>1900/07/0001/0001/0001/0001/0001/0001/00 |                                                                              |            |

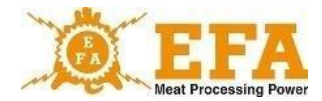

A tela:

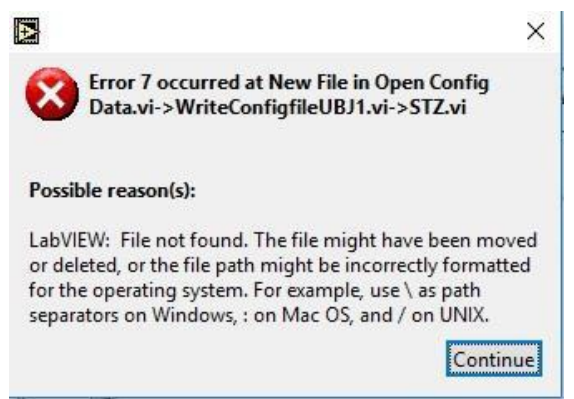

significa que a pasta "C:\config" não foi criada corretamente:

Ela deve estar localizada diretamente na unidade C (notas detalhadas na página...)

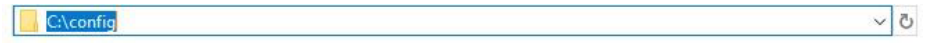

10. Confirme a conclusão do procedimento com o botão "EXIT" (Sair)

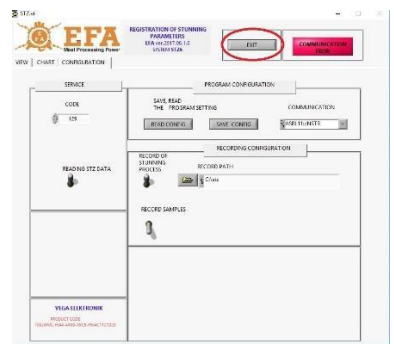

Inicie o programa novamente como administrador e, em seguida, inicie a fonte de alimentação VBE-6.

Se tudo foi feito corretamente, a tela deve ficar assim:

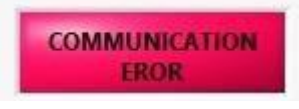

alterar da seguinte forma:

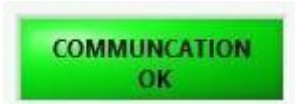

VBE 6

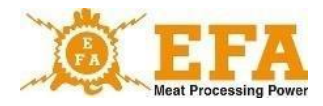

Isso significa que os dispositivos foram configurados entre si e a anestesia pode ser iniciada:

A exibição abaixo significa que a pasta não foi criada corretamente e deve ser criada novamente.

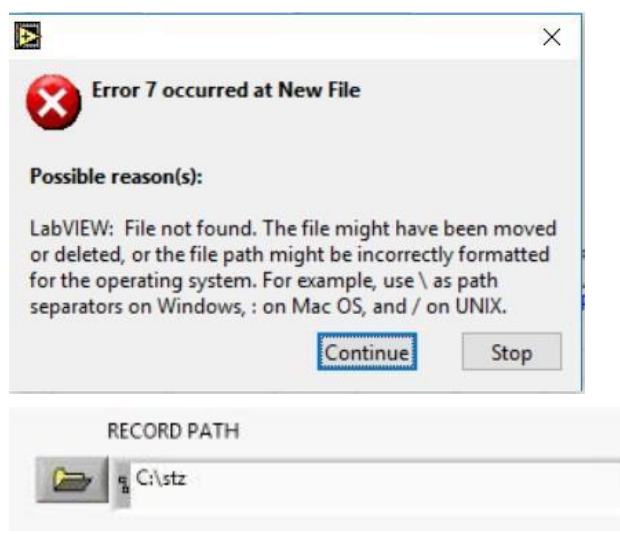

 Após cada anestesia, uma nova entrada é adicionada ao registro na guia "VIEW" (Visualizar):

| D                    | ATE 2015-12-                   | 21       | IOUR<br>12:34:1         | 19           | PIEC              | E NR<br>3    | PROGRA              | IM NR            |   | STZ ON |
|----------------------|--------------------------------|----------|-------------------------|--------------|-------------------|--------------|---------------------|------------------|---|--------|
|                      | STUNNING VOL                   | TAGE [V] | STUNNING<br>ELECTRIC CI | URRENT [A]   | ELEC              | TRIC CHA     | RGE [C]             |                  |   | LCORD  |
|                      |                                | _        |                         | _            | -                 |              | _                   |                  | 1 |        |
| 015-12-2<br>015-12-2 | TIME<br>12:34:19<br>1 12:33:29 | 3<br>2   | 221<br>222              | 1,79<br>1,79 | C<br>20,3<br>20,4 | 14,0<br>14,0 | F<br>250,0<br>250,0 | NR.PRO<br>3<br>3 | D |        |
|                      |                                |          | _                       | -            | -                 | -            |                     |                  |   |        |

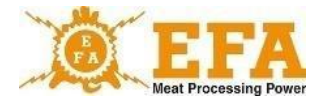

Um gráfico com os parâmetros da anestesia em tempo real é exibido na guia CHART (Gráfico) durante a anestesia.

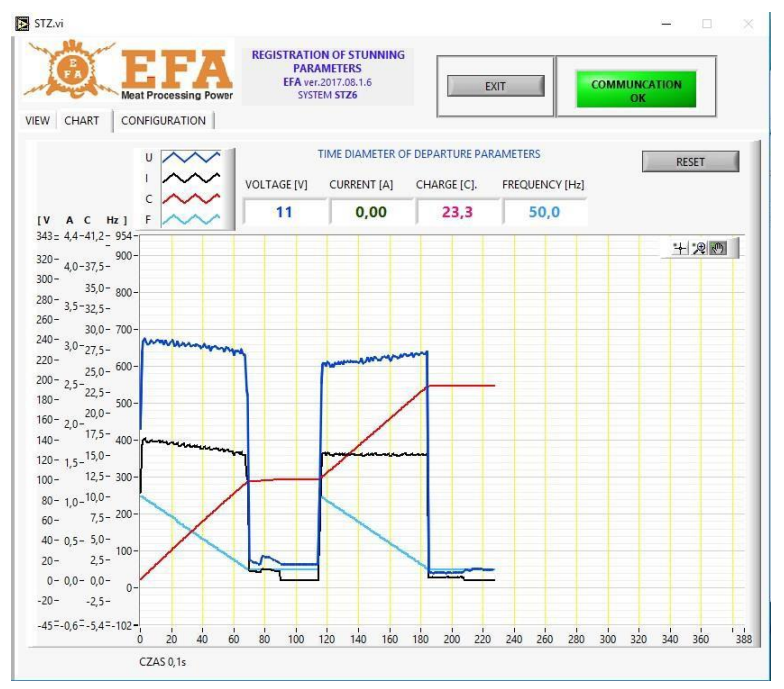

Ao inserir o cartão, o dispositivo VBE-6 cria o arquivo "**piglog.csv**" após a primeira anestesia no diretório principal do cartão, onde são registradas as anestesias individuais.

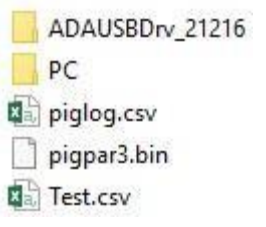

## 8. Funcionalidade

O controlador PIG821 (001983963) usado no dispositivo VBE-6 funciona em 2 modos:

- Medição de tensão/frequência, da corrente e da carga elétrica/tempo,
- Definição dos parâmetros de anestesia.

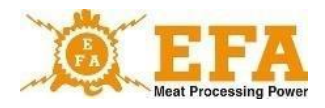

O funcionamento do dispositivo VBE-6 é baseado na regra de medição automática da resistência do corpo do animal. No modo standby, uma tensão de medição baixa e segura de aprox. 15 V é aplicada aos eletrodos das pinças de anestesia. Quando os eletrodos são colocados no corpo do animal, a resistência é medida e quando o animal é detectado, a anestesia ocorre com a tensão operacional (isso é indicado pela luz LED de sinalização vermelha [001983964] ANESTESIA).

O valor da tensão ou frequência de anestesia é mostrado no visor **[V]** e o valor da corrente de anestesia no visor **[A]**. O valor da carga elétrica/tempo desde o início da fase de anestesia aparece no visor **[C]**.

O curso da anestesia depende da configuração do programa selecionado. O programa tem dois modos:

- Cabeça
- Cabeça-coração

O modo do respectivo programa pode ser definido com os parâmetros "tP1", "tP2", "tP3".

Se o valor de tempo "**SPt**" pré-selecionado for alcançado, a luz de sinalização amarela (001983965) se acende e o sinal sonoro é ativado. Isso sinaliza que a anestesia terminou, mas dura até que o animal seja solto. Após a soma dos tempos "**dl1**", "**dl2**" i "**dl3**" ter expirado e independentemente do tempo "**SPt**" ter terminado, a luz LED de sinalização amarela (001983965) se acende, o sinal sonoro é soa e o LED vermelho ( 001983964) se apaga. Isso significa que a anestesia terminou. Se a cabeça do animal for solta, o LED amarelo (001983965) se apaga e o sinal sonoro é desligado. A corrente cai para 0 (visor [**A**]) e os eletrodos das pinças de anestesia medem apenas uma tensão de aprox. 15 V. A partir desse momento, o dispositivo está pronto para a anestesia após 2 segundos.

#### 8.1. Modos de anestesia

#### Modo de cabeça

Neste modo, a anestesia dura até que a soma dos tempos "dl1" + "dl2" + "dl3" tenha expirado. Após esse tempo, o dispositivo emite um sinal sonoro e luminoso (LED amarelo [001983965] FIM DA ANESTESIA) até que a cabeça do animal seja solta. Se as pinças forem abertas antes de expirar a soma dos tempos "dl1" + "dl2" + "dl3", o dispositivo passa para o modo de medição e aparece o erro "B" no registro, a menos que o tempo "SPt" tenha terminado (Parâmetro – Sinalização do final da anestesia).

#### Modo cabeça-coração

Neste modo, a anestesia ocorre em duas fases. Na primeira fase da anestesia, as pinças são colocadas na cabeça do animal. Depois de decorrido o tempo "dl1" ou "dl2" (um desses tempos deve ter definido a mudança de modo para a anestesia de coração) termina a primeira fase da anestesia. Depois, são emitidos os sinais sonoro e luminoso (LED amarelo [001983965]), o que significa que a segunda fase deve começar. Em seguida a cabeça do animal deve ser solta (isso é sinalizado com o LED verde [001983966]), um eletrodo deve ser colocado entre o olho e a orelha e o outro próximo ao coração.

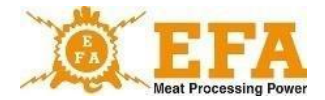

O tempo para isso é determinado com o parâmetro "**toFS**" (10 s por padrão). Se os eletrodos forem colocados novamente, o processo continua até o final do tempo préprogramado. O fim da anestesia é sinalizado com os sinais sonoro e luminoso (LED amarelo [<u>001983965</u>]). Se os eletrodos não forem aplicados após a primeira fase, a anestesia terminará após o tempo "**toFS**" e aparecerá o erro "**B**" no registro.

#### 8.2. Indicadores de erros

Quaisquer erros que possam ocorrer na anestesia são registrados na coluna "Status" do registro, se necessário. Uma letra é atribuída a cada erro.

Explicação de cada erro:

Erro "M" – a corrente cai abaixo do valor mínimo de 1,3 A:
 Se a corrente cair abaixo de 1,3 A durante a anestesia, o erro "M" é registrado no registro.

Erro "T" – anestesia no tempo mínimo de 4 s: Se o tempo total de anestesia for inferior a 4 s, o erro "T" é registrado no registro.

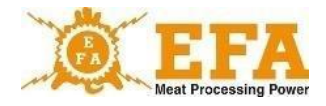

#### 8.3. Parâmetros da anestesia

Os parâmetros da anestesia dependem da espécie e tamanho do animal (consulte CE/1099/2009).

| Animal                            | Corrente mínima [A] |
|-----------------------------------|---------------------|
| Ovino, caprino, bovino            | 1,0                 |
| Cordeiro                          | 0,6                 |
| Suíno                             | 1,3                 |
| Gado < 6 M ÷ > 6 M<br>1,25 ÷ 1,28 | 1,25 ÷ 1,28         |

**Recomendação:** De acordo com a diretriz FSIS 6900.2 sobre tratamento humano de animais, a frequência da corrente de 800 Hz é recomendada:

A forma de alteração dos parâmetros de anestesia é apresentada no manual de operações do dispositivo VBE-6.

O dispositivo de anestesia funciona de acordo com o programa selecionado. O programa atual é mostrado no visor Prog. O número do programa pode ser alterado com a tecla P. As configurações de fábrica para os valores dos programas individuais podem ser encontradas no Anexo 1.

O usuário pode alterar os parâmetros do respectivo programa, dependendo do tipo de animal.

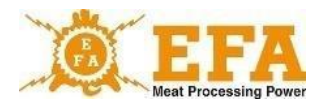

## 9. O manual de operações do controlador PIG821 (001983963) em VBE-6)

#### 9.1. Vista do console do controlador VBE-6 e das funções das teclas

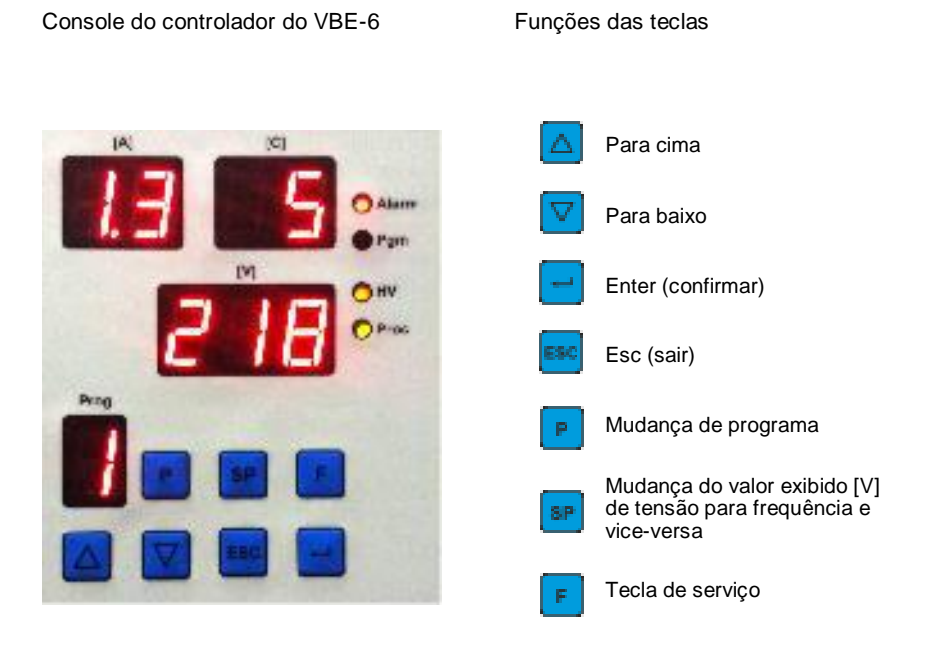

#### Significado das telas no modo de medição

- Prog número do programa selecionado
- [A] corrente (Ampères)
- [C] carga elétrica (Coulomb) / tempo (segundos)
- [V] Seleção de tensão (Volt) ou frequência (Hertz) com a tecla

#### Significado das luzes de sinalização

Alarme - cartão SDHC ausente

- Pgm modo de programação
- HV alta tensão nos eletrodos
- Proc queda de corrente abaixo do limite especificado

#### Significado das telas no modo de programação

- [A]+[C] Designação do parâmetro a ser definido
- [V] Valor do parâmetro a ser definido
- Prog Número do programa a ser editado

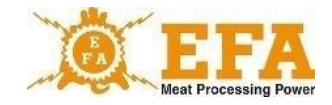

#### 9.2. Determinação do console do controlador

Durante a anestesia, o console do controlador mostra valores atuais como: Tensão/frequência - tela [V], corrente - tela [A], carga elétrica/tempo definido - tela [C] e programa atual de anestesia. Com a ajuda do console, os valores atuais para os programas individuais, como corrente (Ampères), frequência [Hz] e carga elétrica/tempo para anestesia (s) podem ser definidos e novos programas, bem como o tempo atual e a data podem ser definidos.

#### 9.3. Parâmetros disponíveis e programáveis do controlador

| Parâmetro         | Descrição                                                                     |
|-------------------|-------------------------------------------------------------------------------|
| <b>[</b> ]        | Cd - código de acesso, permite o acesso aos parâmetros da unidade de controle |
| Parâmetros comuns | para todos os programas                                                       |
|                   | Lc - Parâmetro para definir o código de acesso                                |
|                   | tSG – Parâmetro não ativo nesta versão de software                            |
| Ϋ́Ε Я̈́г          | YEAr – Data (ano)                                                             |
| No n              | Mon - Data (mês)                                                              |
| dR y              | dAY – Data (dia)                                                              |
| Hour              | Hour - Data (hora)                                                            |
|                   | Min - Data (minutos)                                                          |

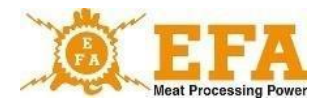

| 5 <b>E</b> c       | SEc - Data (segundos)                                                                                                    |
|--------------------|----------------------------------------------------------------------------------------------------|
|                    | toFH - Parâmetro não ativo nesta versão de software                                                                                                    |
|                    | Pr – Seleção do programa de anestesia                                                                                                    |
| Parâmetros do prog | rama de anestesia selecionado                                                                                                    |
|                    | <b>toFF</b> [s] – Tempo desde a liberação (durante a anestesia). Se<br>o animal for tocado novamente durante este período, a anestesia<br>continuará. Caso contrário, a anestesia será concluíd <mark>a</mark> . |
|                    | <b>dL1</b> [s]- Hora da 1ª fase do abate                                                                                                    |
| Fr 16              | Fr1b [Hz] – Frequência inicial na 1ª fase do abate                                                                                                    |
| Fr 1E              | Fr1E [Hz] – Frequência final na 1ª fase do abate (a frequência Fr1b altera ligeiramente seu valor no tempo dL1)                                                                                                  |
| 5°P 16             | SP1b [A]– Corrente inicial na 1ª fase do abate                                                                                                    |
| SP IE              | <b>SP1E</b> [A]– Corrente final na 1 <sup>a</sup> fase do abate (a corrente SP1b altera levemente seu valor no tempo dL1)                                                                                        |
|                    | <b>Tp1</b> – O parâmetro determina o tipo da seção <b>dl1</b> . Descrição detalhada em: <b>10.4. Tipo de seção</b>                                                                                               |
|                    | <b>dL2</b> [s] – Hora da 2 <sup>a</sup> fase da anestesia (valor dL2 = "0" faz<br>com que a fase seja ignorada; os parâmetros Fr2b; Fr2E;<br>SP2b; SP2E desaparecem do menu)                                     |

VBE 6

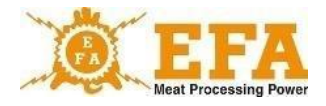

| Fr 2b                             | <b>Fr2b</b> [Hz] - Frequência inicial na 2ª fase do abate (o valor de frequência Fr1E é alterado)                                                                |
|-----------------------------------|----------------------------------------------------------------------------------------------------|
| Fr 2E                             | Fr2E [Hz] - Frequência final na 2ª fase do abate (a frequência Fr2b altera ligeiramente seu valor no tempo dL2)                                                  |
| 5 <sup>°</sup> P 2 <sup>°</sup> b | <b>SP2b</b> [A] - Corrente inicial na 2 <sup>a</sup> fase do abate (o valor da corrente SP1E é alterado)                                                         |
| 5 <sup>°</sup> P 2 <sup>°</sup> E | <b>SP2E</b> [A] - Corrente final na 2 <sup>a</sup> fase do abate (a corrente SP2b altera levemente seu valor no tempo dL2)                                       |
| EP 2                              | <b>Tp2</b> – O parâmetro determina o tipo da seção <b>dl2</b> . Descrição detalhada em: <b>10.4. Tipo de seção</b>                                               |
| dL 3                              | <b>dL3</b> [s] - Hora da 3ª fase da anestesia (valor dL3 = "0" faz<br>com que a fase seja ignorada; os parâmetros Fr3b; Fr3E;<br>SP3b; SP3E desaparecem do menu) |
| Fr 3b                             | <b>Fr3b</b> [Hz] - Frequência inicial na 3ª fase do abate (o valor da frequência Fr2E é alterado quando dL2 para Fr1E =0)                                        |
| Fr 3E                             | Fr3E [Hz] - Frequência final na 3ª fase do abate (a frequência Fr3b altera ligeiramente seu valor no tempo dL3)                                                  |
| 5 <sup>7</sup> 8 3 <sup>6</sup> 6 | <b>SP3b</b> [A] - Corrente inicial na 3ª fase do abate (o valor da corrente SP2E é alterado quando dL2 para SP1E = 0)                                            |
| SP JE                             | <b>SP3E</b> [A] - Corrente final na 3ª fase do abate (a corrente SP3b altera levemente seu valor no tempo dL3)                                                   |
|                                   | Tp3 – O parâmetro determina o tipo da seção dl3. Descrição detalhada em: 10.4. Tipo de seção                                                                     |

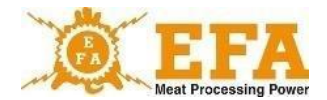

| SP E         | <b>SPt</b> [s] – Tempo em segundos desde o início da anestesia (LED<br>amarelo acende continuamente e emite um sinal sonoro),<br>parâmetro ativo e visível quando c-t (parâmetro de serviço oculto)<br>é 0                                                                                                    |
|--------------|----------------------------------------------------------------------------------------------------|
| 5 <b>P</b> [ | <b>SPC</b> [C] – Carga elétrica em Coulomb [C] desde o início da anestesia, depois é sinalizado o fim da anestesia (LED amarelo acende continuamente e emite um sinal sonoro), parâmetro ativo e visível quando c-t (parâmetro de serviço oculto) é 1                                                                                       |
| En HU        | <ul> <li>EnHU</li> <li>0 - O programa é desativado e ignorado ao selecionar os parâmetros com a tecla "P".</li> <li>1 - O programa está ativo, a tensão de medição de 15 V aparece nas pinças.</li> <li>2 - O parâmetro não está ativo nesta versão de software</li> <li>3 - O parâmetro não está ativo nesta versão de software</li> </ul> |
|              | <b>toFS</b> – tempo máx. para tocar o animal novamente após a 1ª fase próximo ao coração, parâmetros <b>ativos após cabeça-coração</b> .                                                                                                    |

#### 9.4. Decodificação dos parâmetros.

- Abra o menu com a tecla 
   Se o menu foi aberto corretamente, a luz de sinalização
   Pgm (programa) piscará, "Cd" piscará na tela 
   Com o valor "0" abaixo;
- Agora Enter deve ser pressionado. Quando a exibição dos valores [V] piscar "0", use as setas valor para definir o valor "5" (é um código predefinido de fábrica que desbloqueia o restante dos parâmetros; pode ser modificado alterando o parâmetro Lc;
- Pressione Enter novamente. "Lc" pisca na tela dos parâmetros [A][C]. Os parâmetros restantes foram desbloqueados e podem ser ajustados usando as setas 20.

#### 9.5. Alterar os parâmetros individuais de anestesia.

- Primeiro, os parâmetros descritos em "4. Decodificação de parâmetros";
- Em seguida, use as setas reactive para encontrar o parâmetro "Pr" Pre (seleção do programa a ser modificado);

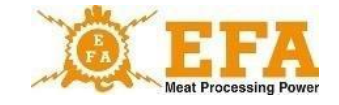

- Pressione Enter . Quando o valor [V] piscar na tela, selecione o programa desejado. Depois de selecionar o programa, pressione Enter . novamente e use as setas . para selecionar o parâmetro a ser modificado (a lista de parâmetros com seu significado está na tabela em 3);
- Depois de selecionar o parâmetro, pressione Enter . Quando o valor [V] piscar, use as setas para alterar o parâmetro.
- Depois de definir os valores, pressione Enter novamente. Agora outro parâmetro pode ser alterado da mesma forma. Saia do menu com Esc .

#### 9.6. Data e hora atuais

- · Primeiro, os parâmetros descritos em "4. Decodificação de parâmetros";
- Em seguida, use as setas 🖾 🖾 para selecionar o parâmetro "YEAr" (ano) 🗵 🎢 .
- Se o valor na tela [V] não corresponder à data real, pressione Enter e defina a data correta com as setas e confirme com Enter.

O mesmo se aplica a outros parâmetros:

(Mon-Mês, dAY-Dia, Hour-Hora, Min-Minuto, SEc-Segundo)

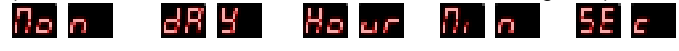

Após alterar todos os parâmetros, pressione Esc 🔤 para sair do menu.

#### 10. Registro de parâmetros de anestesia

O dispositivo de registro atende aos requisitos do Regulamento do Conselho (CE) N.º 1099/2009 de 24 de setembro de 2009 sobre a proteção de animais no momento do abate (Anexo 2., n.º 4.1).

O dispositivo foi instalado de fábrica no dispositivo de anestesia VBE-6. No abate, o registrador mede os parâmetros elétricos e os registra no cartão SDGC na base do dispositivo.

O registro dos parâmetros de anestesia inicia-se quando o aparelho **VBE-6** é ligado (início da anestesia), quando a corrente ultrapassa o valor de 0,02 A. Se a energia falhar em 1 segundo, os parâmetros coletados serão apagados e não registrados. Se a corrente exceder 0,02 A e durar mais de 1 s, os dados serão salvos no cartão de memória.

Os valores dos parâmetros de anestesia estão em forma de texto no arquivo **piglog.csv** no cartão SDHC. As linhas representam o abate subsequente.

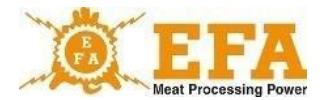

As linhas contêm os seguintes valores (da esquerda para a direita):

- a) Número de série do abate (é zerado após o desligamento do dispositivo);
- b) Data (ano-mês-dia) do abate;
- c) Fim do abate (hora-minuto-segundo);
- d) Tensão média [V] durante o abate;
- e) Corrente máxima [A] durante o abate;
- f) Valor da carga elétrica [C] durante o abate;
- g) Duração do abate [s];
- h) Frequência da corrente no início [Hz];
- i) N.º do programa;
- j) Erros de anestesia registrados.

| Ν | ۱.٥ | Data       | Tempo    | U[V] | I[A] | q[C] | t[seg] | f[Hz] | NoProg | Status |
|---|-----|------------|----------|------|------|------|--------|-------|--------|--------|
|   | 1   | 15/12/2018 | 08:21:53 | 218  | 1,69 | 13,8 | 21,3   | 800   | 1      | MDS    |
|   | 2   | 15/12/2018 | 08:22:19 | 220  | 1,69 | 14   | 10     | 800   | 1      |        |
|   | 3   | 15/12/2018 | 08:23:04 | 220  | 1,69 | 14   | 10     | 800   | 1      |        |
|   | 4   | 15/12/2018 | 08:23:38 | 217  | 1,68 | 13,6 | 10     | 800   | 1      | -D     |
|   | 5   | 15/12/2018 | 08:24:24 | 218  | 1,69 | 6,3  | 4,7    | 800   | 1      | -D-B   |
|   | 6   | 15/12/2018 | 08:24:41 | 218  | 1,69 | 1,2  | 14,5   | 500   | 1      | M-T-S  |
|   | 7   | 15/12/2018 | 08:24:44 | 218  | 1,69 | 1,2  | 14,5   | 500   | 1      | M-T-S  |

Exemplo de parâmetros de anesteisa no Excel:

**NOTA 1.** Os valores informados acima, como: corrente, frequência, carga e tempo de anestesia são parâmetros predefinidos do controlador PIG821 do dispositivo VBE-6 e podem ser alterados pelo usuário.

**NOTA 2.** A hora astronômica registrada pelo registrador é ajustada ao fuso horário do país onde o dispositivo é usado. A assistência técnica pode alterar o fuso horário. O horário de inverno e verão são alterados automaticamente.

#### Leitura dos parâmetros registrados

Para ler os dados gravados, o cartão SDHC deve ser removido e inserido no leitor de cartões do PC. Os dados gravados podem ser abertos no NotePad ou no Excel. É aconselhável copiar o arquivo **piglog.csv** para o disco rígido de vez em quando com um nome diferente, como fevereiro de 2019.csv, e excluí-lo do cartão SDHC. Em seguida, o dispositivo de registro cria um novo arquivo **piglog.csv**.

## 11. Armazenamento e carregamento dos parâmetros de anestesia

Os parâmetros do dispositivo VBE-6 podem ser salvos no cartão SD e carregados do cartão SD.

#### Parâmetro de serviço:

O cartão SD contém o arquivo "pigpar3.bin" com as configurações de serviço para os parâmetros de anestesia. Para carregar parâmetros específicos, copie o arquivo "pigpar3.bin" para o diretório raiz do cartão SD e siga as instruções na Seção I "Carregamento dos parâmetros do cartão SD para o dispositivo VBE-6".

#### I. Carregamento dos parâmetros do cartão SD para o dispositivo VBE-6

- Insira o cartão SD com o arquivo "pigpar3.bin" na abertura de inspeção do dispositivo VBE-6.
- Pressione os botões imultaneamente e, em seguida, pressione e segure o botão . Na tela do console aparece . Em seguida, solte todas as teclas;
- Tela significa que os parâmetros do cartão SD foram carregados corretamente no VBE-6.
- Para que tudo funcione corretamente, o arquivo "pigpar3.bin" deve estar no diretório raiz do cartão SD.

É possível salvar as configurações personalizadas dos parâmetros de anestesia do VBE-6 no cartão SD (por exemplo, para transferir parâmetros de um VBE-6 para outro).

Notas sobre isso na seção II "Armazenamento dos parâmetros do VBE-6 no cartão SD".

#### Il Armazenamento dos parâmetros do VBE-6 no cartão SD:

- Insira o cartão SD na abertura de revisão do dispositivo VBE-6;
- Pressione os botões imultaneamente e, em seguida, pressione e segure o botão . Na tela do console aparece im imultaneamente seguida, solte todas as teclas;
- Tela significa que o arquivo "pigpar3.bin" com os parâmetros do VBE-6 está devidamente salvo no diretório raiz do cartão SD;
- Se já houver um arquivo chamado "pigpar3.bin" no diretório raiz do cartão SD, ele será substituído.

## 12. Manutenção

O dispositivo é basicamente livre de manutenção. Apenas a fonte de alimentação precisa ser limpa com um pano. Não use agentes de limpeza É necessário limpar os eletrodos das pinças de anestesia com uma escova de aço inoxidável para garantir o contato adequado com o corpo do animal, medição correta da resistência do corpo do animal e fluxo de corrente eficiente. Também é necessário manter o dispositivo em boas condições técnicas e limpo. Não mergulhe os eletrodos em detergentes e desinfetantes.

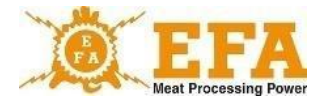

Se o cabo de alimentação estiver danificado, ele deve ser substituído pelo fabricante do dispositivo para evitar riscos.

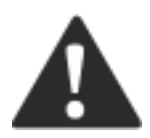

#### ATENÇÃO!

Não limpe o dispositivo com um equipamento de limpeza de alta pressão! Limpe o dispositivo manualmente, observando as regras de segurança para o manuseio de dispositivos elétricos!

## 13. Operação técnica, reparo, desmontagem e eliminação

O objetivo da operação técnica é manter o dispositivo em condições técnicas adequadas. O escopo da operação técnics deve ser consistente com as seguintes instruções:

- Operação técnica diária antes e depois do trabalho verificação da condição técnica de conjuntos individuais e peças do dispositivo que tenham um impacto significativo na segurança.
- Operação técnico regular, verificação do desgaste técnico de conjuntos ou peças individuais, corrigindo falhas e danos.

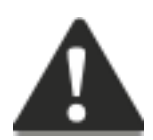

ATENÇÃO! De acordo com o regulamento do Ministério da Agricultura e Desenvolvimento Rural de 9 de setembro de 2004 (Diário oficial n.º 205, item 2102, §5 N.º 4), os sistemas e dispositivos de anestesia devem ser verificados antes de cada ciclo de anestesia.

O funcionamento adequado da fonte de alimentação pode ser verificado com o aparelho de teste AZ-1 (fabricante PPUH KOMA). Conecte o aparelho de teste AZ-1 em vez das pinças de anestesia, ligue a fonte de alimentação com o botão START/STOP. Após pressionar o botão no aparelho de teste, inicia-se a simulação da anestesia. Mantenha o botão pressionado até ouvir um sinal sonoro e o LED amarelo acender. Depois de liberar, a simulação termina, os LEDs vermelho e amarelo se apagam e o sinal sonoro é interrompido. O voltímetro [V] deve mostrar 15 V novamente. A simulação realizada desta forma prova que o dispositivo de anestesia está funcionando corretamente.

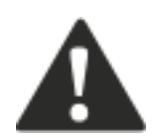

ATENÇÃO! É necessário que o fabricante calibre o dispositivo uma vez por ano. Após a calibração, o fabricante emite um documento correspondente.

Se os reparos ou verificações forem realizados por outras empresas com as devidas autorizações elétricas, o fabricante não é responsável pelo estado técnico do dispositivo e pelo seu bom funcionamento.

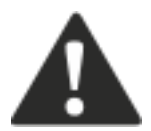

Em caso de falhas, entre em contato com a assistência técnica do fabricante.

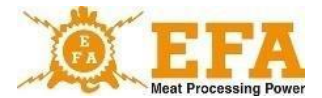

Quando o dispositivo estiver completamente gasto, ele deve ser desmontado e descartado da seguinte forma:

- · Desaperte e desmonte as peças parafusadas.
- · Descarte as peças de desgaste e as que já não podem ser utilizadas no ponto adequado.

Deve-se ter cuidado ao desmontar o dispositivo – use ferramentas manuais adequadas e equipamentos de proteção individual (luvas, roupas de trabalho, avental).

## 14. Possíveis falhas e suas eliminações

Exemplos de soluções de falhas são mostrados na Tabela 4.

| FALHAS                                                                                                    | CAUSA                                                                                             | SOLUÇÃO                                                                                                    |  |  |
|----------------------------------------------------------------------------------------------------|---------------------------------------------------------------------------------------------------|----------------------------------------------------------------------------------------------------|--|--|
| Vasos sanguíneos estouram e<br>os ossos do animal se<br>deslocam. O animal não foi<br>devidamente anestesiado | Parâmetros de anestesia<br>incorretos. Técnica incorreta<br>de anestesia.<br>Animais estressados. | Garanta os parâmetros de<br>anestesia apropriados:<br>frequência, carga/tempo,<br>corrente. Analisar o curso da<br>anestesia. |  |  |
|                                                                                                    | Fusível danificado                                                                                | Substitua o fusível de 3,15 A por um novo                                                                                     |  |  |
| O dispositivo não está<br>funcionando                                                                         | Botão <b>START/STOP</b> desligado<br>(Fig. 1 item 10)                                             | Pressione START                                                                                                    |  |  |
|                                                                                                    | Motivo desconhecido                                                                               | Informe a assistência técnica                                                                                                 |  |  |
|                                                                                                    | A eletrônica não funciona. Sem exibições nas telas                                                | Verifique o fusível ou informe<br>a assistência técnica                                                                       |  |  |
| Anestesia não funciona                                                                                        | Sem tensão na pinça. O<br>medidor de tensão mostra<br>aprox. 15 V                                 | Eletrodos limpos.<br>Confira os cabos das pinças de<br>anestesia.<br>Informe a assistência técnica.                           |  |  |
| Luz do LED não acende LED queimado                                                                            |                                                                                                   | Informe a assistência técnica                                                                                                 |  |  |

#### AO USUÁRIO

Leia atentamente a garantia e observe seus termos e regras gerais no manual de operações do dispositivo de anestesia VBE-6.

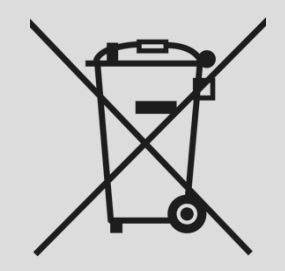

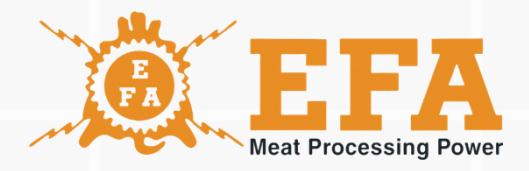

## www.efa-germany.com